NuIPC<sup>a</sup> CPCI-8210/8211/8212 3U CompactPCI Ethernet & SCSI Controller User's Guide

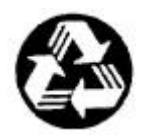

Recycled Paper

©Copyright 2000 ADLINK Technology Inc.

All Right Reserved

Manual Rev. 2.00: April 27,2000

The information in this document is subject to change without prior notice in order to improve reliability, design and function and does not represent commitment on the part of the manufacturer.

In no event will the manufacturer be liable for direct, indirect, special, incidental, or consequential damages arising out of the use or the possibility of such damages.

This document contains proprietary information protected by copyright. All rights are reserved. No part of this manual may be reproduced by any mechanical, electronic, or other means in any form without prior written permission of the manufacturer.

#### Acknowledgments

NuIPC and cPCI-8210/8211/8212 are registered trademarks of ADLINK Technology Inc.

All trademarks and registered trademarks mentioned herein are the property of their respective owners.

# Getting service from ADLINK

 Customer Satisfaction is always the most important thing for ADLINK Tech Inc. If you need any help or service, please contact us and get it.

|                 | ADLINK Techr                  | nology Inc.                             |                           |
|-----------------|-------------------------------|-----------------------------------------|---------------------------|
| Web Site        | http://www.adlink.com.tw      |                                         |                           |
| Sales & Service | service@adlink.com.tw         |                                         |                           |
|                 | NuDAQ                         | nudaq@adlink.com.tw                     |                           |
| Technical       | NuDAM                         | nudam@adlink.com.tw                     |                           |
| Support         | NuIPC                         | nuipc@adlink.com.tw                     | k.com.tw                  |
| Cuppen          | NuPRO                         | nupro@adlink.com.tw<br>sw@adlink.com.tw |                           |
|                 | Software                      |                                         |                           |
| TEL             | +886-2-82265877               | FAX                                     | +886-2-82265717           |
| Address         | 9F, No. 166, Jian Yi Road, Ch | ungho City, T                           | aipei, 235 Taiwan, R.O.C. |

 Please inform or FAX us of your detailed information for a prompt, satisfactory and constant service.

|                        | Detailed Company Information                                                                                             |
|------------------------|----------------------------------------------------------------------------------------------------|
| Company/Organization   |                                                                                                    |
| Contact Person         |                                                                                                    |
| E-mail Address         |                                                                                                    |
| Address                |                                                                                                    |
| Country                |                                                                                                    |
| TEL                    | FAX                                                                                                    |
| Web Site               |                                                                                                    |
|                        | Questions                                                                                                    |
| Product Model          |                                                                                                    |
| Environment to Use     | OS:<br>Computer Brand:<br>M/B: CPU:<br>Chipset: BIOS:<br>Video Card:<br>Video Card:<br>Network Interface Card:<br>Other: |
| Challenge Description  |                                                                                                    |
| Suggestions for ADLINK |                                                                                                    |

# How to use this guide

This manual is to help you use cPCI-8210/8211 series modules. It describes how to install and arrange various settings. The briefs are as following:

- **Chapter 1**, "Introduction" gives an overview of the product's pecifications. It also tells you what are included in the product package.
- **Chapter 2**, "Switches and Connectors" describes the definitions and positions of Switches and Connectors that you may easily configure and set up per requirement.

# Table of Contents

| Chapte     | r 1 Introduction                                    | 1        |
|------------|-----------------------------------------------------|----------|
| 1.1<br>1.2 | What is Fast Ethernet<br>Specifications             | 3<br>4   |
| Chapte     | r 2 Installation & Configurations                   | 7        |
| 2.1        | What you have                                       | 7        |
| 2.2        | Connect the Network Cable                           | 8        |
| 2.3        | Device Installation for Windows 98                  | 9        |
| 2.4        | Device Installation for WindowsNT                   | 12       |
| 2.5        | PCB Panel & Layout                                  | 16       |
|            | 2.5.1 cPCI-8211 Panel                               | 16       |
|            | 2.5.2 cPCI-8212/8210 Panel                          | 17       |
|            | 2.5.3 CPCI-8211 Layout                              | 18<br>10 |
| 26         | 2.0.4 CFCF0212 Layout                               | 19       |
| 2.0        | 2 6 1 cPCI-8210 Switched Setting                    | 20       |
|            | 2.6.2 cPCI-8211/8211R Jumper Setting                |          |
|            | 2.6.3 cPCI-8212R Jumper Setting                     | 21       |
| 2.7        | Pin-definition of 68-pin Wide Ultra2 SCSI Connector | 22       |
| 2.8        | Pin-definition of 50-pin Ultra SCSI Connector       | 23       |
| 2.9        | Pin-definition of RJ45 Connector                    | 24       |
| Produc     | t Warranty/Service                                  | 25       |

# 1

# Introduction

The cPCI-8210 Series products are the high performance Ethernet / SCSI controllers which comply with the CompactPCI standards. Two major functions are supported:

- 10 Base-T / 100 Base-TX Fast Ethernet and
- Wide Ultra-2 SCSI interface

The cPCI-8211 integrates the high performance Ethernet controller , and the cPCI-8211R supports the rear connection ,which cooperates with the R8211 daughter board. The cPCI-8212 integrates the Wide Ultra-2 SCSI controller, and the cPCI-8212R supports the rear connection ,which cooperates with the R8212 daughter board.

cPCI-8211/8211R are supported:

#### • 10 Base-T / 100 Base-TX Fast Ethernet

cPCI-8212/8212R are supported:

#### • Wide Ultra-2 SCSI interface

All the features create the high performance applications in the Compact PCI industry.

The cPCI-8210 integrates the Intel 82558 single chip Ethernet controller. The cPCI-8210 & cPCI8212/8212R integrate the SYMBIOS SYM53C895, the PCI Wide Ultra-2 SCSI controller. The Ultra-2 SCSI protocol supports the data transfer rate up to 80MB per second. The 53C895 is the first Ultra 2 SCSI controller in the world.

Accompanied with the Wide Ultra-2 SCSI is the Low Voltage Differential (LVD) link technology. The LVD is built on the 53C895 and make possible

the higher rate, as well as much longer SCSI cable tolerance up to 12 meters. The 53C895 is backward compatible with all the SCSI standards. It could automatically detect the devices connected to the subsystem. If the devices are also Wide Ultra-2 SCSI compliant, the 53C895 runs in the highest mode that the LVD link is enabled, otherwise the 53C895 will fall back to the older mode automatically.

#### About SCSI (Small Computer System Interface)

The follow standard is defined by ANSI.

| SCSI Item                    | Bus Speed,       | Bus<br>Width | Max. Bus<br>Mete | s Leng<br>ers <sup>(1)</sup> | ths, | Max. Device |
|------------------------------|------------------|--------------|------------------|------------------------------|------|-------------|
|                              | MBytes/Sec. Max. | bits         | Single-<br>ended | LVD                          | HVD  | Support     |
| SCSC-1 <sup>(2)</sup>        | 5                | 8            | 6                | (3)                          | 25   | 8           |
| Fast SCSI <sup>(2)</sup>     | 10               | 8            | 3                | (3)                          | 25   | 8           |
| Fast Wide SCSI               | 20               | 16           | 3                | (3)                          | 25   | 16          |
| Ultra SCSI <sup>(2)</sup>    | 20               | 8            | 1.5              | (3)                          | 25   | 8           |
| Ultra SCSI <sup>(2)</sup>    | 20               | 8            | 3                | -                            | -    | 4           |
| Wide Ultra SCSI              | 40               | 16           | -                | (3)                          | 25   | 16          |
| Wide Ultra SCSI              | 40               | 16           | 1.5              | -                            | -    | 8           |
| Wide Ultra SCSI              | 40               | 16           | 3                | -                            | -    | 4           |
| Ultra2 SCSI <sup>(2,4)</sup> | 40               | 8            | (4)              | 12                           | 25   | 8           |
| WideUltra2SCSI               | 80               | 16           | (4)              | 12                           | 25   | 16          |

#### Note:

- (1) The listed maximum bus lengths may be exceeded in Point-to-Point and engineered applications.
- (2) Use of the word "Narrow", preceding SCSI, Ultra SCSI, or Ultra2 SCSI is optional.
- (3) LVD was not defined in the original SCSI standards for this speed. If all devices on the bus support LVD, then 12-meters operation is possible at this speed. However, if any device on the bus is singled-ended only, then the entire bus switches to single-ended mode and the distances in the single-ended column apply.
- (4) Single-ended is not defined for speeds beyond Ultra.
- (5) HVD (Differential) is not defined for speeds beyond Ultra2.

The date comes from STA (SCSI Trade Association)

The cPCI-8211 & cPCI-8211R use the Intel 82559 single chip Ethernet controller. The 82559 chip integrates the MAC (Media Access Controller) chip and the PHY chip (Physical layer interface).

The 82559 is a sophisticated PCI bus master with enhanced scatter-gather bus-mastering capability that could detect the speed and the duplex automatically. It is true 32-bit architecture enables it to perform high-speed data transfer on the PCI bus. The embedded macrocode-based engine enables the 82559 to process high level commands and perform multiple operations without CPU intervention. Its 3 K Bytes transmit and 3K Bytes receives FIFO provide large on-chip storage of multiple transmit and receive frames.

# 1.1 What is Fast Ethernet

Fast Ethernet is a network technology specified by IEEE Standard 802.3u. It extends the traditional 10Mbps Ethernet technology to achieve 100Mbps transmission and reception, while retaining the same CSMA/CA Ethernet protocol. Thus while fast Ethernet provides a tenfold increase in network capacity, it is wholly compatible with traditional 10Mbps Ethernet network facilities. The compatibility is the key to easy and efficient upgrades to100Mbps in your network areas needing greater bandwidth. Upgrading selected areas to Fast Ethernet does not require hardware or software changes in network areas where traditional 10Mbps Ethernet is providing good service. For upgrading existing Ethernet installations to100Mbps, and especially for selectively upgrading areas needing upgrade, fast Ethernet is the clear choice in terms of cost-effectiveness, as well as convenience and smoothness in transition. Fast Ethernet comprises two subtypes: 100Base-T4 and 100Base-TX.100Base-T4 fast Ethernet can utilize existing Category 5 cabling, but does provide full duplex operation. Full duplex 100Base-TX operation allows simultaneous transmission and reception, both at 100Mbps, thus providing service potentially equal to 200Mbps half-duplex service.

# 1.2 Specifications

#### • System architecture:

- Standard 3U CompactPCI form factor
- Advanced 10 Base-T/ 100 Base-TX Ethernet
- Fully complied with PICMG 2.0 (CompactPCI) Rev2.0

#### • cPCI-8210 Features:

#### Ethernet I/F

- Intel 82558 Ethernet Controller
- Complied with PCI V2.1, IEEE802.3, IEEE802.3u
- True 32-bit PCI bus master
- Full duplex support
- 10 Base-T/ 100 Base-TX support
- Nway, Auto-negotiation capability
- Drivers support: DOS/ Windows-95/98, Windows NT

#### Wide Ultra 2 SCSI I/F:

- SYMBIOS SYM 53C895 advanced SCSI controller
- Wide ULTRA-2 SCSI protocol up to 80 MB/s transfer rate (max.)
- LVD link to extend cable length up-to 12 meters
- On-chip SCSI clock quadrupler to achieve 160 MHz frequency with external 40 MHz oscillator
- Backward compatible with Wide Ultra-2 SCSI, Wide Ultra SCSI, Ultra SCSI, and Fast SCSI
- Auto Switch transmission modes for different kind of devices connected, suppose Signal-ended (SE), Low Voltage Differential (LVD), High Voltage Differential(HVD)
- Drivers support: DOS/ Windows -95/98, Windows -NT, OS/2, SCO UNIX

| Mode    | SE            | LVD        | HVD        |
|---------|---------------|------------|------------|
| Voltage | -0.35 to +0.5 | 0.7 to 1.9 | 2.4 to 5.5 |

#### cPCI-8211/8211R

- Intel 82559 Ethernet Controller
- Complied with PCI V2.1, IEEE802.3, IEEE802.3u

- True 32-bit cPCI bus master
- Full duplex support
- 100Mbps Fast Ethernet or 10Mbps data transfer, selected via autonegotiation
- Suppose INTEL PREBOOT EXECUTION ENVIRONMENT (PXE) for remote boot (82559 Only)
- 10 Base-T/ 100 Base-TX support
- Three LED indicators:10 Mbps / 100Mbps , Link , Activity
- Drivers support: DOS/ Windows-95/98, Windows NT, Linux

#### • cPCI-8212/8212R

- SYMBIOS SYM 53C895 advanced SCSI controller
- Wide Ultra-2 SCSI protocol up to 80 MB/s transfer rate (max.)
- LVD link to extend cable length up-to 12 meters
- On-chip SCSI clock quadrupler to achieve 160 MHz frequency with external 40 MHz oscillator
- Backward compatible with Wide Ultra-2 SCS, Wide Ultra SCSI, Ultra SCSI, and Fast SCSI
- Auto Switch transmission modes for different kind of devices connected, suppose Signal-ended (SE), Low Voltage Differential (LVD), High Voltage DifferentialHVD)

| Mode   | SE            | LVD        | HVD        |
|--------|---------------|------------|------------|
| oltage | -0.35 to +0.5 | 0.7 to 1.9 | 2.4 to 5.5 |

 Drivers support: DOS/ Windows-95/98, Windows-NT, OS/2, SCO UNIX

### • CE Test According to:

| EMI Test:                  | European Standard EN 55022 Class B |
|----------------------------|------------------------------------|
| Harmonic Test:             | European Standard EN 61 000-3-2    |
| Voltage fluctuations Test: | European Standard EN 61 000-3-3    |
| EMS Test:                  | European Standard EN 50 082-1:1997 |

• FCC Test According to: Standard for Methods of Measurement

ANSI C63.4 - 1992

Test in Compliance with CISPR PUB. 22 and FCC Part 15

- Dimension: 160 mm (D) x 100 mm (W)
- Power requirements:

- cPCI-8210: 5V @ 2A (max.)
- cPCI-8211& cPCI-8211R: 5V @ 100 mA (max)
- cPCI-8212 & cPCI-8212R: 5V @ 1A (max)

# Environment

- Operating Temperature: 0 to 60°C
- Storage Temperature: -20 to 80°C
- Humidity: 10%~90% non condensing

# 2

# Installation & Configurations

# 2.1 What you have

# • cPCI-8210

3U Compact PCI board x 1 ADLINK CD-ROM This manual

# • cPCI-8211

3U Compact PCI board x 1 R8211 daughter board x1 (only for cPCI-8211R) ADLINK CD-ROM This manual

# • cPCI-8212

3U Compact PCI board x 1 R8212 daughter board x1 *(only for cPCI-8212R)* ADLINK CD-ROM This manual

If any of these items is missed or damages, please contact your vender.

# 2.2 Connect the Network Cable

Category 5 UTP cable qualifies for both, the Fast Ethernet And Ethernet, cabling rules. The maximum length of any single cable run between any station and its supporting Hub is 100 meter .The maximum length of a cable joining two hubs is 10m in general, but is 100m when both hubs qualify as Ethernet class 2 Repearters. However, these cable runs may need to be shorter than the given individual maximum lengths because their maximum aggregated cable run between any two stations is 205m.

## Connecting for 100Mbps Ethernet

Category 5 UTP cable is required for fast Ethernet operation. The maximum cable run between the cPCI-8211 and the supporting hub is 100 meters. The cable must be straight (not a crossover cable) with an RJ-45 plug at each end. Make the network connection by plugging one end of the cable into the RJ-45 jack of the cPCI-8211, and the other end into a port of the supporting hub.

## Connecting for 10Mbps Ethernet

Category 3, Category 4, and Category 5 UTP cable, as well as EIA/TIA568 100-0hm STP cable, all qualify under Ethernet cabling rules. The maximum cable run between the cPCI-8211 and the supporting hub is 100 meters. The cable must be straight (not a crossover cable) with RJ-45 connector at each end. Make the network connection by plugging one end of the cable into the RJ-45 jack of the cPCI-8211, and the other end into a port of the supporting Hub.

# 2.3 Device Installation for Windows 98

# cPCI-8211/8211R & cPCI-8210 (LAN)

While you first plug cPCI-8210 card and enter Windows 98, the system will detect this device automatically, and auto setup its driver. The cPCI-8211 must "Add New Hardware Wizard" to setup its device. When the user want to update device driver, user can choose the "Update Driver", and show the following dialog box that prompts you to select the driver information source.

|   | LD-HUM drive      Lorosoft Windows Update      Specify a Jocat on: |
|---|--------------------------------------------------------------------|
| * | X:WUIPC%211%2559ER                                                 |

|                | ) dAleo                                                                                                    |
|----------------|----------------------------------------------------------------------------------------------------|
| <b>#</b> #     | Network adapters: The following models are compatible with your hardware.<br>Click the one you want to set up, and then click OK. If your model is not on<br>the list, click Show All Devices, if you have an instalation disk for this<br>direkter, click Have Disk. |
| Models:        |                                                                                                    |
| Plane          | IRI GD82528ER PCI Adapter                                                                                                    |
| 1.000          |                                                                                                    |
|                |                                                                                                    |
|                |                                                                                                    |
|                |                                                                                                    |
|                |                                                                                                    |
|                |                                                                                                    |
| ( Sho          | w gompable devices Have Disk                                                                                                    |
| Sho<br>C Sho   | w gonpable devices Have Disk                                                                                                    |
| € Sho<br>€ Sho | w gonpable devices Have Disk                                                                                                    |

Place ADLINK's "Manual & Software Utility" CD into the appropriate CD driver. If cPCI-8211use INTEL 82559ER chip type "X:\NUIPC\8211\82559ER (these directory includes cPCI-8211 device information files "NET559ER.inf") in the input field and choose the model "Intel(R) GD82559ER PCI Adapter"(**X indicates the CD ROM driver**) and then click OK. The system will start the installation of cPCI-8211. If cPCI-

8211 uses INTEL 82559 chip type "X:\NUIPC\8211\82559 (these directory includes cPCI-8211 device information files "oemsetup.inf") in the input field and choose the model "Intel(R) 8255X-based PCI Adapter"(**X indicates the CD ROM driver**) and then click OK. If install cPCI-8210 Type "X:\NUIPC\8210\LAN in the input field and choose the model "Intel Ether Express PRO Adapter".

## cPCI-8212/8212R & cPCI-8210 (SCSI)

While you first plug cPCI-8212 or cPCI-8210 card and enter Windows 98, the system will detect this device automatically, and auto setup its driver. When the user want to update device driver, user can choose the " Update Driver", and show the following dialog box that prompts you to select the driver information source.

| Update Device Driver W                                                                               | /izard                                                                                                    |                                                                             |
|----------------------------------------------------------------------------------------------------|----------------------------------------------------------------------------------------------------|-----------------------------------------------------------------------------|
|                                                                                                    | Vindows will search for update<br>database on your hard drive, or<br>selected locations. Click Next to<br>Elliptoy dak drives<br>Ellipto dow drive<br>Ellipto dow drive<br>Ellipto de transferencies<br>Research von de voltages<br>Research von de voltages | d drivers in its driver<br>Id in any of the tolkowing<br>a start the search |
|                                                                                                    | X WUIPE\8212\WIN9K                                                                                                    | ×                                                                           |
|                                                                                                    | (Beck N                                                                                                    | Biome                                                                       |
|                                                                                                    |                                                                                                    |                                                                             |
| Select the manual<br>disk frat contains<br>driver, click Finish<br>Models:<br>Symbios 6951U, 6952U P | ecturer and model of your hardwar<br>the updated driver, click Have D<br>CI SCSI Adapter: 530895 Device                                                                                                    | e device. Il you have a<br>jik. To instal the updated<br>(10-25-1999)       |
| <ul> <li>G Show gompatible hardw<br/>C Show gl hardware.     </li> </ul>                             | nano.                                                                                                    | Heve Disk                                                                   |
|                                                                                                    | <back< td=""><td>Carcel</td></back<>                                                                                                    | Carcel                                                                      |

Place ADLINK's "Manual & Software Utility" CD into the appropriate CD driver. Type"X: \NUIPC\8212\Win9X"(thesedirectoryincludescPCI-8212

device information files"SYMC8XX.inf") in the input field and choose the model "Symbios 8951U 8952U PCI SCSI Adapter 53C895 Driver"(**X indicates the CDROM driver**)and then click OK. The system will start the installation of cPCI-8212. If install cPCI-8210 Type X:\NUIPC\8210\SCSI\WIN95 in the input field.

# 2.4 Device Installation for WindowsNT

# cPCI-8211/8211R&cPCI-8210(LAN)

While you first plug cPCI-8211 card and enter WindowsNT.

- Step1: Select Control Panel.
- Step2: Select Network.
- **Step3:** Select Adapters then select Add.

| Identification] Savvess   Piotocole   Adapters   Bincings  <br> <br> |         |                                                                                                    |              |
|----------------------------------------------------------------------|---------|----------------------------------------------------------------------------------------------------|--------------|
| ant                                                                  | naat Di | sk<br>Inset disk with sollware provided by the soltware or<br>hackware manufacturas. If the lities can be found at a<br>different location, for example on another criwe type a<br>new path to the files below<br>XENUIPCN211N2559ER | DK<br>Canoel |

Step4: Place ADLINK's "Manual & Software Utility" CD into the appropriate CD driver. If cPCI-8211 uses the 82559ER chip type "X:\NUIPC\ 8211\ 82559ER in the input field and choose the model "Intel(R) GD82559ER Evaluation Adapter"(X indicates the CDROM driver) and then click OK. If cPCI-8211 uses the 82559 chip type "X:\NUIPC\8211\82559 in the input field and choose the model "Intel(R)"(X indicates the CD ROM driver) and then click OK. The system will start the installation of cPCI-8211. If install cPCI-8210 Type "X:\NUIPC\8210\LAN in the input field and choose the model "Intel Ether Express PRO Adapter".

| Selec | t DEM   | Option     |        |              |         |              |          |
|-------|---------|------------|--------|--------------|---------|--------------|----------|
| Cho   | 00e a 0 | oftware su | pporte | d by this ha | dware r | nanufacturer | 'e diek. |
| 100   | d(H) Gi | 03255351   | Evalu  | ation Adapt  | er      |              |          |
|       |         |            |        |              | 20-100  |              |          |
| 1     |         |            |        |              |         |              |          |
|       |         |            |        |              |         |              |          |
|       |         | OK         |        | Cancel       |         | Help         |          |

#### cPCI-8212/8212R&cPCI-8210(SCSI)

Use cPCI-8212/8212R&cPCI-8210(SCSI)driver to setup Windows NT4.0

- Step1: Copy ADLINK's "Manual & Software Utility CD"X:\NUIPC\8212\WINNT\WINNTHN386\WIN Nt all files to floppy disk.
- Step2: Use Windows NT boot disk to boot your computer.
- Step3: When install Windows NT disk 2 to setup Windows NT system.
- Step4: Please press "S" key to skip NT Setup's auto detect SCSI controller.
- **Step5:** Please press "S" key again to specify add a new device.
- **Step6:** Select "Others", and plug the floppy disk which copy files from The ADLINK's "Manual & Software Utility CD".
- **Step7:** Select "Symbios Logic PCI<53C8XX>", press "Enter" key.
- **Step8:** Then you have finished setup of the cPCI-8212, and you can continue to setup Windows NT4.0.

# Add cPCI-8212/8212R & cPCI-8210 (SCSI) driver to Windows NT4.0

While you first plug cPCI-8211 card and enter Windows NT.

- Step1: Select Control Panel.
- Step2: Select SCSI Adapter.

| CSI Adapters                                       | 7 >    |
|----------------------------------------------------|--------|
| Devices Drivers                                    |        |
| C Installed SCSI Adapter drivers are listed below. |        |
| IDE CORION JATAPI 1, 3/Dust-channel PCHDE Co       | Slated |
|                                                    |        |
|                                                    |        |
| Fign Demove                                        |        |
|                                                    |        |
|                                                    |        |
| OK                                                 | Cancel |

Step3: Select Drivers then select Add.

| Install Fr | om Disk                                                                                  | ×            |
|------------|------------------------------------------------------------------------------------------|--------------|
| 3          | Inset the manufacture's installation disk into the drive<br>selected, and then click OK. | DK<br>Concel |
|            | <u>Copy manufacturer's lifes hom</u>                                                     |              |
|            | COLIDORIZAWINATWINATHICSSEWINATWIDADRT                                                   | Bromse_      |

Step4: Place ADLINK's "Manual & Software Utility "CD into the appropriate CD driver. Type X:\NUPRO\8212\WINNTWINNTHI\1386\WINNT\MINPORT in the input field and choose the model "Symbios Logic PCI(53c8XX) "(X indicates the CD ROM driver) and then click OK. The system will start the installation of cPCI-8212. If install cPCI-8210 Type "X:\NUIPC\8210\SCSI\WINNT\MINPORT in the input field

| Install D | river 🗙                                                                                                    |
|-----------|----------------------------------------------------------------------------------------------------|
| ¢         | Click the driver you want to notell, and then c.k.k. DK. If you have an installation disk for a driver that is not in the list, click Have Disk. |
| SCSI A    | topher                                                                                                    |
| Symbol    | r Logie PCI (53e804)                                                                                                    |
|           |                                                                                                    |
|           |                                                                                                    |
|           |                                                                                                    |
|           |                                                                                                    |
|           |                                                                                                    |
|           | OK Cancel                                                                                                    |
|           |                                                                                                    |

# 2.5 PCB Panel & Layout

# 2.5.1 cPCI-8211 Panel

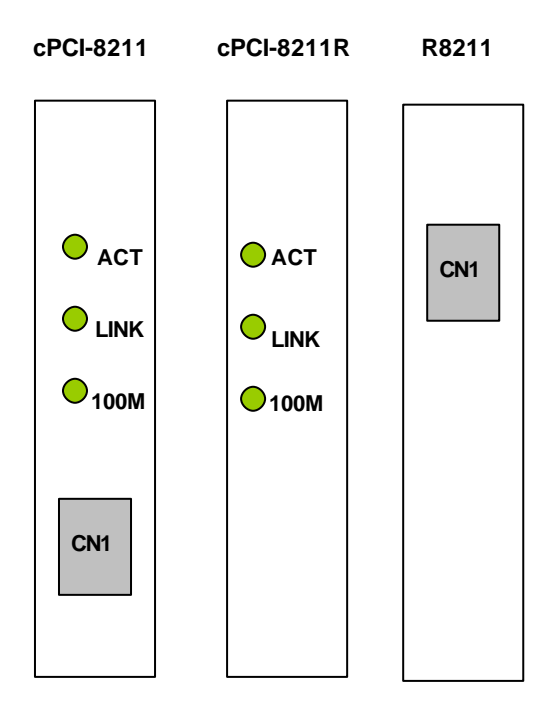

Front LED-definition of LED 1,2,3

| ACT:  | LAN active     |
|-------|----------------|
| LINK: | LAN Link       |
| 100M: | 10/100 Mbps    |
| CN1:  | RJ45 Connector |

Figure 2.5.1 Panel of cPCI-8211/8211R

# 2.5.2 cPCI-8212/8210 Panel

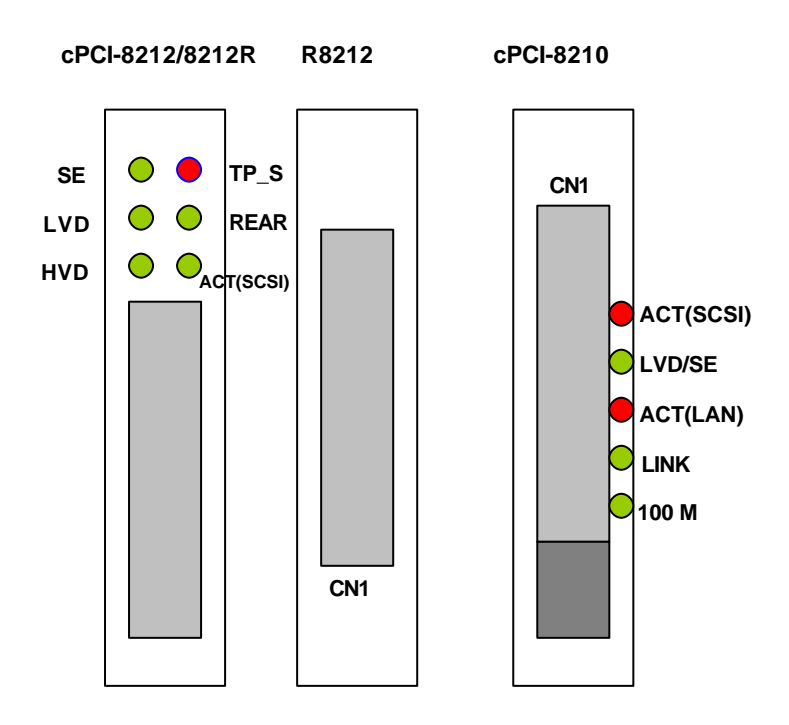

| SE:        | Transmission mode (Single–Ended)                      |
|------------|-------------------------------------------------------|
| LVD:       | Transmission mode(Low Voltage Differential)           |
| HVD:       | Transmission mode(High Voltage Differential)          |
| TP_S:      | Terminal Power Shorted (RED)                          |
| REAR:      | Rear SCSI connection display (Only for cPCI-8212R)    |
| LVD/SE:    | Transmission mode (Low Voltage Differential & Single- |
|            | Ended)                                                |
| ACT(SCSI): | SCSI active                                           |
| LINK:      | LAN Link                                              |
| 100M:      | 10/100 Mbps                                           |
| ACT(LAN):  | LAN active                                            |
| CN1:       | 68-pin Wide Ultra-2 SCSI Connector                    |
| CN2:       | RJ45 Connector                                        |
|            |                                                       |

Figure 2.5.2 Panel of cPCI-8212 / cPCI-8210

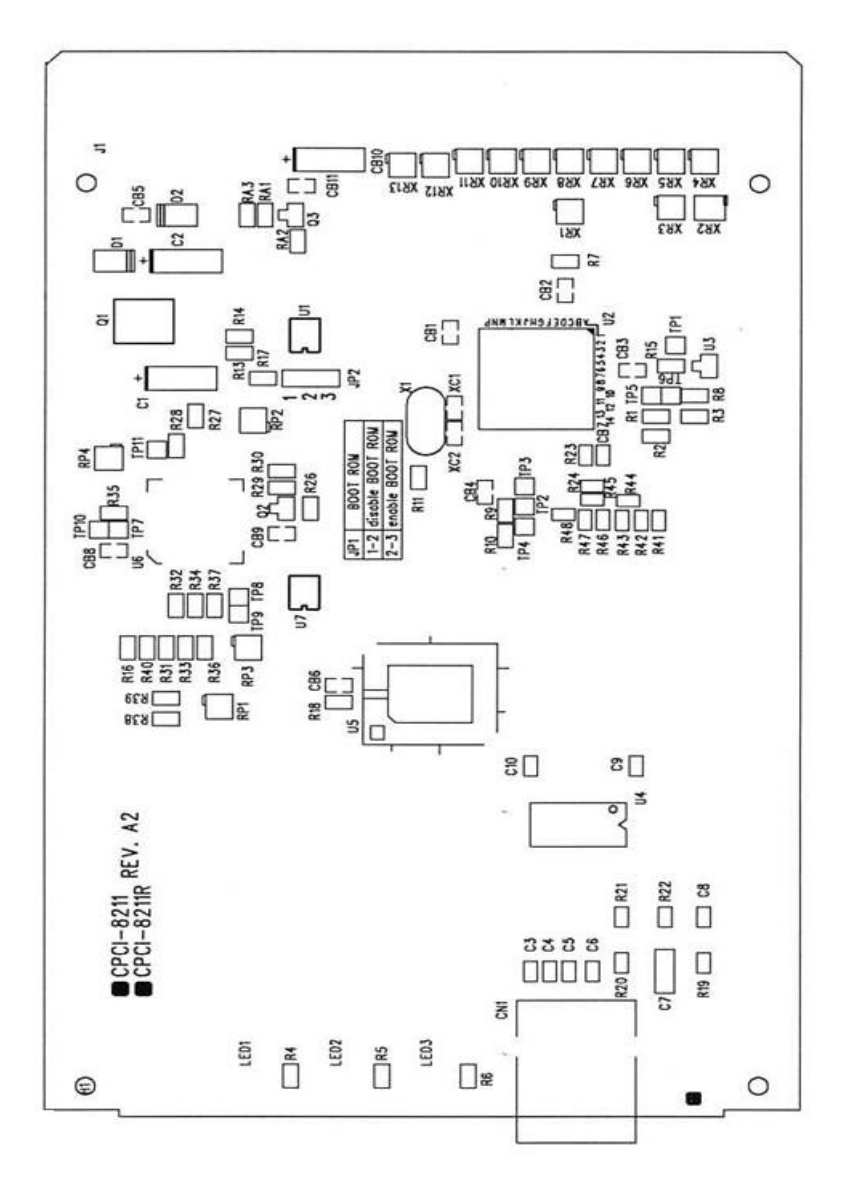

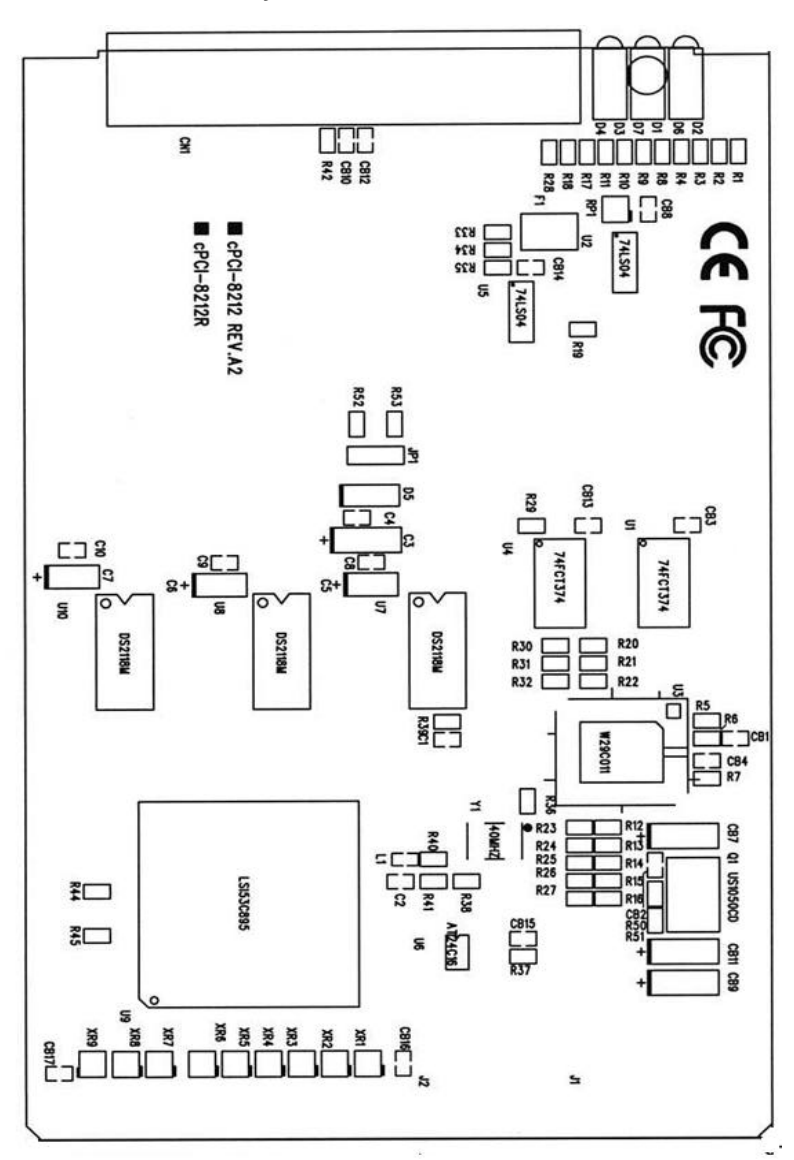

# 2.6 Jumper & Switches Setting

# 2.6.1 cPCI-8210 Switched Setting

Switches on the I/O card are used to select options for different components used. The switch-on /off is to accommodate the variations of the flash Boot ROM. The flash ROM is optional. When the flash ROM is installed, the switch setting is as following table:

### For + 12V flash ROM type

|      | Switch1 | Switch2 | Switch3 | Switch4 |
|------|---------|---------|---------|---------|
| SCSI | ON      | OFF     | OFF     | OFF     |
| LAN  | OFF     | ON      | OFF     | OFF     |

#### For + 5V flash ROM type

|      | Switch1 | Switch2 | Switch3 | Switch4 |
|------|---------|---------|---------|---------|
| SCSI | OFF     | OFF     | OFF     | OFF     |
| LAN  | OFF     | OFF     | OFF     | OFF     |

# 2.6.2 cPCI-8211/8211R Jumper Setting

ThecPCI-8211 supposes remote boot by PREBOOT EXECUTION ENVIRONMENT (PXE) function. The user should be enable the system BIOS's "Boot From Lan First " item. When post finished, press Ctrl+S Into INTEL Boot Agent Setup Program. There are seven item as follow.

| Boot Protocol: | PXE (RPL)                         |
|----------------|-----------------------------------|
| PnP/BEVBoot:   | Disable (Énable)                  |
| Default Boot:  | Network (Local)                   |
| Local Boot:    | Enable (Disable)                  |
| Prompt time:   | 5 (2,3,8)                         |
| Setup Message: | Disable (Enable)                  |
| Power Mgmt:    | ACPI (APM)                        |
| JP1:           | Boo tRom enable & disable setting |

### ault Setting

| JP1            | Disable BOOT ROM | Enable BOOT ROM |
|----------------|------------------|-----------------|
| Jumper Pin No. | 1 - 2            | 2 - 3           |

# 2.6.3 cPCI-8212R Jumper Setting

The cPCI-8212R supposes front and rear connection. When the front and rear are both connected device, like fig 2.6.1,the terminate of the cPCI-8212R should be disabled.

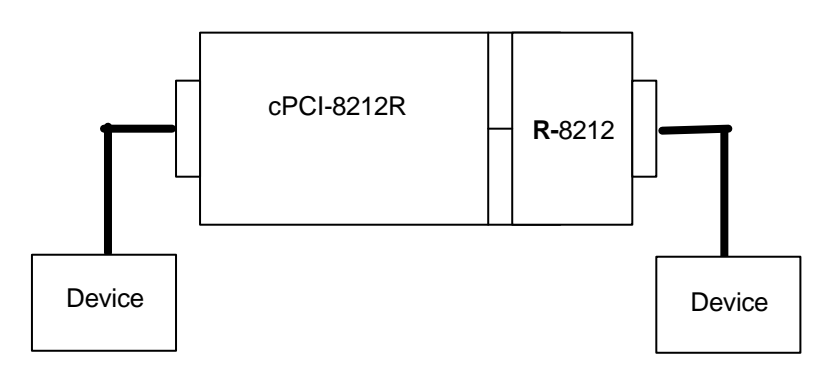

Figure 2.6.1

# JP1: Terminate enable & disable setting

| JP1               | Enable terminate<br>(Default Setting) | Disable terminate |
|-------------------|---------------------------------------|-------------------|
| Jumper<br>Setting | 1<br>2<br>3                           | 1<br>2<br>3       |

#### 2.7 Pin-definition of 68-pin Wide Ultra2 SCSI Connector

# 68-pin Wide Ultra2 SCSI Connector

The table below shows the pin-out assignments of this 68-pin connector.

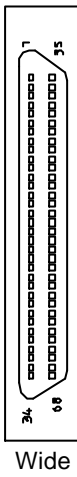

Ultra2

| Signal Name | Pin # | Pin # | Signal Name |
|-------------|-------|-------|-------------|
| LVDP12      | 1     | 35    | LVDM12      |
| LVDP13      | 2     | 36    | LVDM13      |
| LVDP14      | 3     | 37    | LVDM14      |
| LVDP15      | 4     | 38    | LVDM15      |
| LVDPHP      | 5     | 39    | LVDPHM      |
| LVDP0       | 6     | 40    | LVDM0       |
| LVDP1       | 7     | 41    | LVDM1       |
| LVDP2       | 8     | 42    | LVDM2       |
| LVDP3       | 9     | 43    | LVDM3       |
| LVDP4       | 10    | 44    | LVDM4       |
| LVDP5       | 11    | 45    | LVDM5       |
| LVDP6       | 12    | 46    | LVDM6       |
| LVDP7       | 13    | 47    | LVDM7       |
| LVDPLP      | 14    | 48    | LVDPLM      |
| GROUND      | 15    | 49    | GROUND      |
| DFFSENSE    | 16    | 50    | LVEXT68     |
| LVTRMPWR    | 17    | 51    | LVTRMPWR    |
| LVTRMPWR    | 18    | 52    | LVTRMPWR    |
| N.C.        | 19    | 53    | N.C.        |
| GROUND      | 20    | 54    | GROUND      |
| LVATNP      | 21    | 55    | LVATNM      |
| GROUND      | 22    | 56    | GROUND      |
| LVBSYP      | 23    | 57    | LVBSYM      |
| LVACKP      | 24    | 58    | LVACKM      |
| LVRSTP      | 25    | 59    | LVRSTM      |
| LVMSGP      | 26    | 60    | LVMSGM      |
| LVSELP      | 27    | 61    | LVSELM      |
| LVCDP       | 28    | 62    | LVCDM       |
| LVREQP      | 29    | 63    | LVREQM      |
| LVIOP       | 30    | 64    | LVIOM       |
| LVDP8       | 31    | 65    | LVDM8       |
| LVDP9       | 32    | 66    | LVDM9       |
| LVDP10      | 33    | 67    | LVDM10      |
| LVDP11      | 34    | 68    | LVDM11      |

# 2.8 Pin-definition of 50-pin Ultra SCSI Connector

# 50-pin Ultra SCSI Connector

The table below shows the pin-out assignments of this 50-pin connector.

| 0   | 1  |      | Ъ   |
|-----|----|------|-----|
| ō   | 3  | 4    | Б   |
| 0   | 5  | 6    | ь   |
| 0   | 7  | a s  | Þ   |
| 0   | 9  | 10   | b   |
| 0   | 11 | 12   | Þ   |
| 0   | 13 | 14   | Þ   |
| 0   | 15 | 16   | Þ   |
| 0   | 17 | 18   | P   |
| 9   | 19 | 20   | P   |
| -9  | 21 | 22   | P   |
| 2   | 23 | 24   | · P |
| 2   | 25 | 26   | E.  |
| 2   | 27 | 28   | E.  |
| 2   | 29 | 30   | К.  |
| 13  | 31 | 32   | K.  |
| - 8 | 33 | 34   | К   |
| ă   | 30 | 30   | Б   |
| ă   | 20 | - 40 | Б   |
| ō   | 41 | 40   | Б   |
| ō   | 43 | - 44 | Б   |
| ō   | 45 | - 48 | Б   |
| 0   | 47 | - 48 | b   |
| 0   | 49 | 50   | Þ   |
|     | HE |      | 25% |

| Signal Name | Pin # | Pin # | Signal Name |
|-------------|-------|-------|-------------|
| LVDP0       | 1     | 2     | LVDM0       |
| LVDP1       | 3     | 4     | LVDM1       |
| LVDP2       | 5     | 6     | LVDM2       |
| LVDP3       | 7     | 8     | LVDM3       |
| LVDP4       | 9     | 10    | LVDM4       |
| LVDP5       | 11    | 12    | LVDM5       |
| LVDP6       | 13    | 14    | LVDM6       |
| LVDP7       | 15    | 16    | LVDM7       |
| LVDPLP      | 17    | 18    | LVDPLM      |
| GROUND      | 19    | 20    | GROUND      |
| DIFFSENSE   | 21    | 22    | DIFFSENSE   |
| N.C.        | 23    | 24    | N.C.        |
| LVTRMPWR    | 25    | 26    | LVTRMPWR    |
| N.C.        | 27    | 28    | N.C.        |
| GROUND      | 29    | 30    | GROUND      |
| LVATNP      | 31    | 32    | LVATNM      |
| GROUND      | 33    | 34    | GROUND      |
| LVBSYP      | 35    | 36    | LVBSYM      |
| LVACKP      | 37    | 38    | LVACKM      |
| LVRSTP      | 39    | 40    | LVRSTM      |
| LVMSGP      | 41    | 42    | LVMSGM      |
| LVSELP      | 43    | 44    | LVSELM      |
| LVCDP       | 45    | 46    | LVCDM       |
| LVREQP      | 47    | 48    | LVREQM      |
| LVIOP       | 49    | 50    | LVIOM       |

# 2.9 Pin-definition of RJ45 Connector

#### **RJ45 Connector**

This connector is for the 10/100Mbps Ethernet capability of the CPU card. The figure below shows the pin out assignments of this connector and its corresponding input jack.

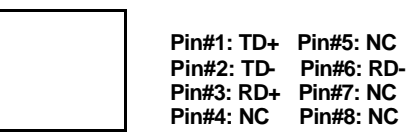

RJ45

# Product Warranty/Service

ADLINK warrants that equipment furnished will be free from defects in material and workmanship for a period of one year from the date of shipment. During the warranty period, we shall, at our option, either repair or replace any product that proves to be defective under normal operation.

This warranty shall not apply to equipment that has been previously repaired or altered outside our plant in any way as to, in the judgment of the manufacturer, affect its reliability. Nor will it apply if the equipment has been used in a manner exceeding its specifications or if the serial number has been removed.

ADLINK does not assume any liability for consequential damages as a result from our product uses, and in any event our liability shall not exceed the original selling price of the equipment. The remedies provided herein are the customer's sole and exclusive remedies. In no event shall ADLINK be liable for direct, indirect, special or consequential damages whether based on contract of any other legal theory.

The equipment must be returned postage-prepaid. Package it securely and insure it. You will be charged for parts and labor if the warranty period is expired or the product is proves to be misuse, abuse or unauthorized repair or modification.